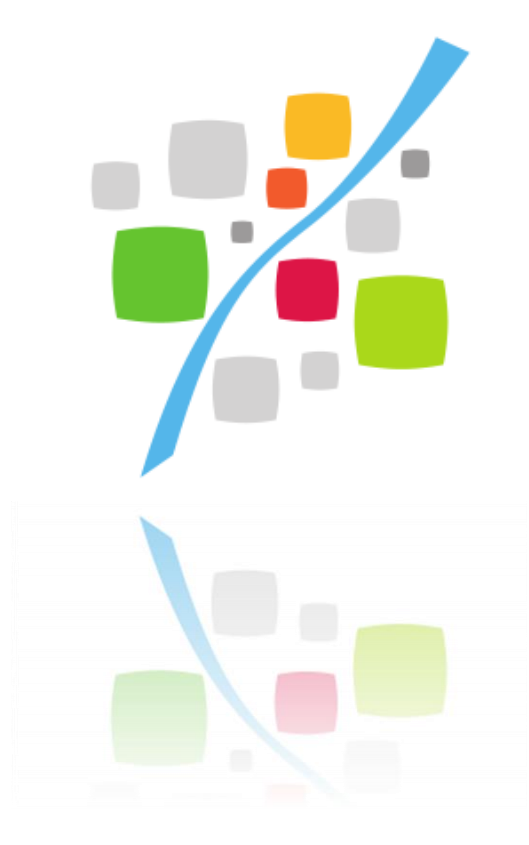

# Contrat Agglo-Communes Plateforme de téléservices

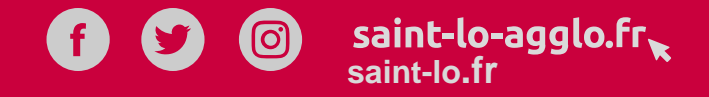

NORMANDIE

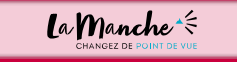

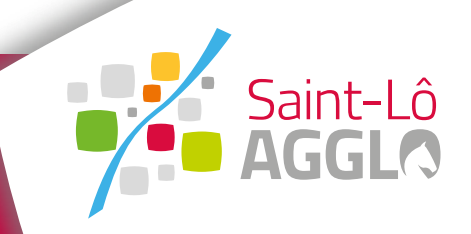

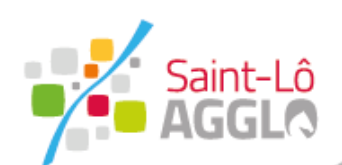

## La démarche

Etape 1 – Création de compte / Connexion Etape 2 – Fiche d'identité Etape 3 – Formulaire de demande de subvention Etape 4 - Bilan

### 3 formulaires

### Une fiche d'identité commune

La plateforme de téléservices est ouverte à tous (usagers et organismes). Afin de limiter l'accessibilité, certains formulaires doivent faire l'objet de restrictions.

En ce sens, la fiche d'identité permettra à la commune de se faire connaître de nos services et la validation de cette fiche attribuera un « rôle » à la commune.

Ce rôle lui donnera accès à tous les formulaires attachés à son profil.

### Formulaire de demande de subvention

Ce formulaire sera accessible suite la validation de la fiche d'identité, il permet à la commune de saisir sa demande de subvention.

### Bilan

Ce formulaire permet à la commune de solliciter la subvention après réalisation des travaux.

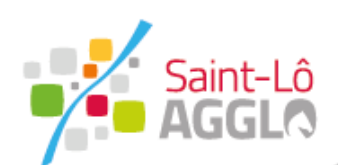

## Création d'un compte

#### Compte Citoyen Code de suivi Un code de suivi peut être associé Création d'un compte à vos demandes, il vous facilite les échanges avec les services. Pour retrouver une demande disposant Après validation de votre adresse d'un code de suivi, indiquez ce électronique, il vous sera envoyé un dernier ci-dessous courriel pour ouvrir votre compte. Bonjour, ex.: CNPHNTFB Courriel Vous venez de créer votre compte, nous vous en remercions. Pour choisir un mot de passe et finaliser la création de votre compte, veuillez cliquer sur le bouton suivant Tableau de bord Le champ « Courriel » Mon profil vous permet de FranceConnect **Finaliser l'inscription** Mes démarches renseigner l'adresse Porte documents mail de la mairie S'inscrire avec Attention, sans validation de votre part dans les 2 jours, votre demande de FranceConnect compte sera annulée. Lorsque vous aurez cliqué sur « Valider », un mail d'activation vous sera envoyé à votre adresse mail saisie précédemment. Dans le mail reçu, cliquez sur « Finaliser l'inscription » afin d'être redirigé sur le compte citoyen En cas de non réception, merci de vérifier vos courriers indésirables (SPAMs)

**Cliquez ici** pour accéder au formulaire de création de compte

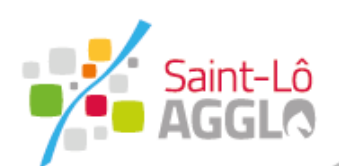

# Contrat Agglo-Commune

## Création d'un compte

| Code de suivi                                                                                                    | Création d'un compte                                                    | le finir                                                       |
|----------------------------------------------------------------------------------------------------|-------------------------------------------------------------------------|----------------------------------------------------------------|
| A vos demandes, il vous facilite les<br>échanges avec les services. Pour<br>retrouver une demande disposant<br>d'un code de suivi, indiquez ce<br>dernier ci-dessous :<br>ex. : CNPHNTFB<br>VALIDER | <ul> <li>Civilité :</li> <li>Madame</li> <li>Monsieur</li> </ul>        | Veuillez saisir les<br>informations<br>demandées et<br>valider |
| Tableau de bord                                                                                                    | Nom :                                                                   | (Indiquez le nom<br>du maire)                                  |
| Mon profil                                                                                                    | Mot de passe :                                                          |                                                                |
| Mes démarches                                                                                                    | Pour la sécurité du mot de passe veuillez a minima :                    | voir a                                                         |
| Porte documents                                                                                                    | caractèreminusculei chiffre majuscule<br>Confirmation du mot de passe : |                                                                |
|                                                                                                    | Les deux mots de passe doivent être ident                               | iques.                                                         |
|                                                                                                    | VALIDER                                                                 |                                                                |

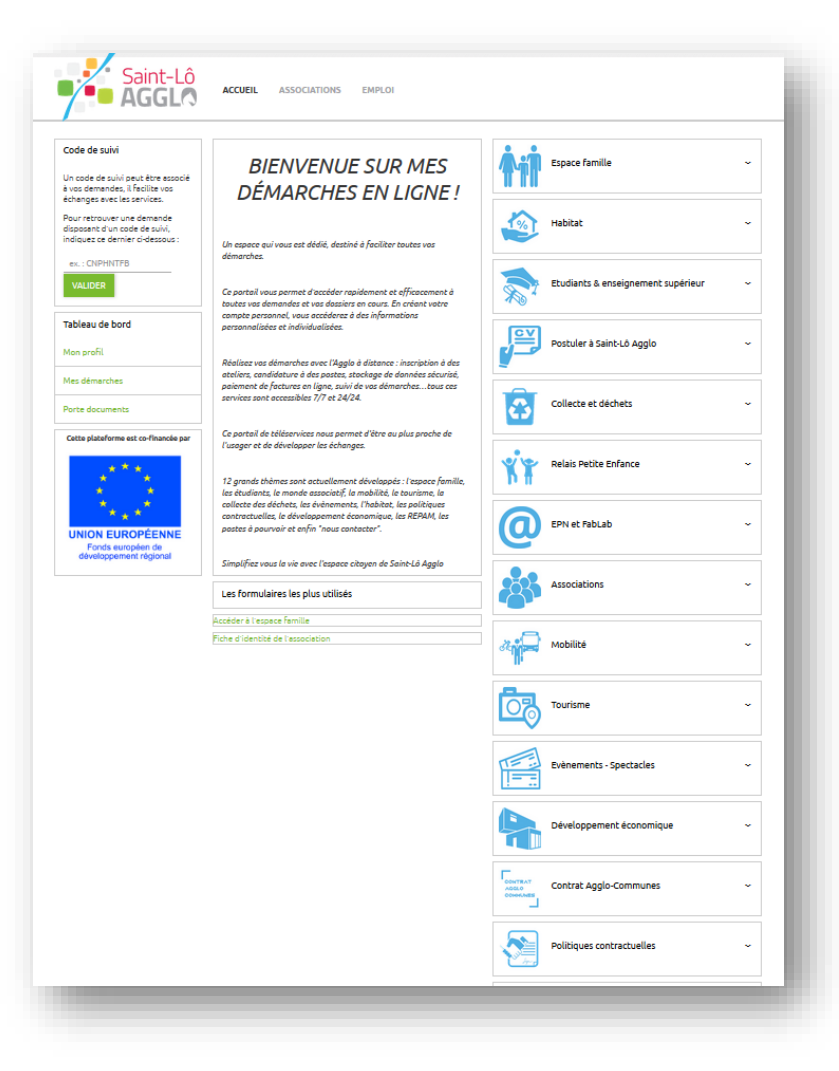

Votre compte est désormais actif et vous donne accès à toutes les rubriques de la plateforme de téléservices dont l'espace « Contrat **Agglo-Communes** »

Cet espace n'est accessible qu'après connexion.

Pour vérifier si vous êtes connecté, il vous suffit de regarder si le nom et prénom du maire apparaissent en haut à droite en lieu et place des mentions

« Connexion/Inscription »

Vous pouvez désormais compléter la fiche d'identité

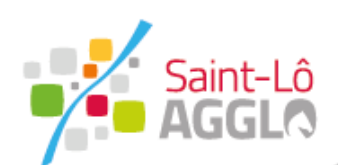

| che (                                       | d'identite                                                                                                    | Les champs à compléter     | <u>https://formulaires.mesdemarches.s</u><br><u>lo-agglo.fr/contrat-agglo-</u><br><u>communes/fiche-d-identite-commu</u> |
|---------------------------------------------|----------------------------------------------------------------------------------------------------|----------------------------|----------------------------------------------------------------------------------------------------|
| Fiche d'identité - Commune<br>Code de suivi | Vous aviez déjà commencé à remplir ce formulaire. Vous pouvez poursuivre votre demande ou en saisir une nouvelle.                                                                                                    |                            |                                                                                                    |
| 1 Les coordonnées                           | Reprendre le brouillon                                                                                                    |                            |                                                                                                    |
| 2 La commune                                | Cette fiche d'identité permet à votre commune d'être identifiée par le service de développement et d'appui aux<br>communes et de vous donner accès au formulaire de demande de subvention dans le cadre du contrat Agglo-<br>Communes que vous avez signé. | Ficho d'idaptitá Communo   |                                                                                                    |
| 3 Validation                                | Coordonnées de la commune                                                                                                    | Fiche d identite - Commune |                                                                                                    |
|                                             | Choisissez V                                                                                                    |                            |                                                                                                    |
|                                             | Nom du maire *                                                                                                    | Code de suivi              | Le contrat Agglo-Communes                                                                                                |
|                                             | Prénom du maire *                                                                                                    |                            | Nombre d'habitants (au moment de la signature) *                                                                         |
|                                             | Numéro et nom de la rue / voie                                                                                                    | 1 Les coordonnées          |                                                                                                    |
|                                             | Code Postal *                                                                                                    | 2 La commune               | Date de la signature du contrat *                                                                                        |
|                                             | Ville *                                                                                                    |                            |                                                                                                    |
|                                             | Numéro de téléphone *                                                                                                    | 3 Validation               | Délibération du conseil municipal sur la validation du contrat *                                                         |
|                                             | Courriel *                                                                                                    |                            |                                                                                                    |
| 1                                           | Numéro de SIRET *                                                                                                    | Page 2                     | Déposez un fichier ou cliquez pour en sélectionner un.                                                                   |
| ; 1                                         | SUIVANT ABANDONNER                                                                                                    | Tage 2                     |                                                                                                    |

Un brouillon est enregistré automatiquement lorsque vous validez la première page, vous pourrez revenir dessus ultérieurement afin de la compléter. Attention : Pour sauvegarder votre progression, il vous suffit de fermer la page. Le bouton abandonner/annuler écrase toute saisie. Le formulaire en ligne :

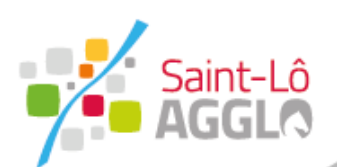

10/02/2022 16:51

# Contrat Agglo-Commune

## Fiche d'identité

### Suite au dépôt

| Fiche d'identité - Commune                                                                                                    |   |
|----------------------------------------------------------------------------------------------------|---|
| Le formulaire a été enregistré le 10/02/2022 16:51.                                                                                                    |   |
| Vous pouvez revenir sur cette page en utilisant ce code de suivi : CTZRCZCF                                                                                                    |   |
| Résumé (afficher le détail de la demande)                                                                                                    | ~ |
| Historique                                                                                                    | ^ |
| <ul> <li>Fiche reçue<br/>10/02/2022 16:51</li> <li>Nous accusons réception de votre fiche de d'identité, ce formulaire va être transmis au service de développement et d'appui aux communes.</li> <li>Durant le traitement de votre dossier, des éléments complémentaires pourront vous être demandés. Pour suivre votre demande en ligne cliquez sur "Mes démarches" dans<br/>votre tableau de bord sur la page d'accueil du Portail Saint-Lô Agglo.</li> </ul> |   |
| En cours de traitement                                                                                                    |   |

Pour retrouver l'état d'avancement d'un dossier déposé, vous devez vous connecter puis vous rendre dans le tableau de bord sur la gauche de l'écran – rubrique « Mes démarches »

| Code de suivi<br>Un code de suivi peut être associé                                             | BIENVENUE SUR MES                                                                                                    | Espace famille                     | ୍  |
|-------------------------------------------------------------------------------------------------|----------------------------------------------------------------------------------------------------|------------------------------------|----|
| à vos demandes, il facilite vos<br>échanges avec les services.                                  | DÉMARCHES EN LIGNE !                                                                                                    |                                    |    |
| Pour retrouver une demande<br>disposant d'un code de suivi,<br>indiquez ce dernier ci-dessous : |                                                                                                    | Habitat                            | 12 |
| ex. : CNPHNTEB                                                                                  | Un espace qui vous est dédié, destiné à faciliter toutes vos<br>démarches.                                                     |                                    |    |
| VALIDER                                                                                         |                                                                                                    | Etudiants & enseignement supérieur | 1  |
|                                                                                                 | Ce portail vous permet d'accéder rapidement et efficacement à<br>toutes vos demandes et vos dossiers en cours. En créant votre | ***                                |    |
| Tableau de bord                                                                                 | compte personnel, vous accéderez à des informations<br>personnalisées et individualisées.                                      | CV                                 |    |
| Mon profil                                                                                      |                                                                                                    | Postuler à Saint-Lô Agglo          | 8  |
| Mos domarchos                                                                                   | Réalisez vos démarches avec l'Agglo à distance : inscription à des                                                             |                                    |    |
| Mos domarches                                                                                   | Réalisez vos démarches avec l'Agglo à distance : inscription à des                                                             |                                    |    |

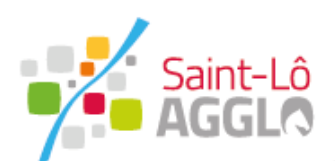

### Fiche d'identité

Compte Citoyen

Bonjour,

Votre demande a été transmise au service de développement et d'appui aux communes de Saint-Lô Agglo

Durant le traitement de votre dossier, des éléments complémentaires pourront vous être demandés. Pour suivre votre demande en ligne connectez-vous sur le portail de Saint-Lô Agglo - dans le tableau de bord rubrique "Mes démarches" depuis la page d'accueil à l'adresse suivante https://formulaires.mesdemarches.saint-lo-agglo.fr

Bien cordialement,

Le service de développement et d'appui aux communes Saint-Lô Agglo

Accusé de réception via courriel pour la commune

#### Compte Citoyen Après étude de votre fiche d'identité, les informations de votre commune sont enregistrées. Les téléservices qui vous concernent se trouvent dans la rubrique "Contrat Agglo-Communes" Pour modifier votre demande en ligne connectez-vous sur le portail de Saint-Lô Agglo et rendez-vous dans le tableau de bord - rubrique "Mes démarches" depuis la page d'accueil à l'adresse suivante https://formulaires.mesdemarches.saint-lo-agglo.fr. Bien cordialement, Le service de développement et d'appui aux communes Saint-Lô Agglo **Notification d'enregistrement** via courriel pour la commune

Bonjour,

Dépôt de la fiche d'identité Le traitement de la fiche : Validation

Accès au formulaire de demande de subvention

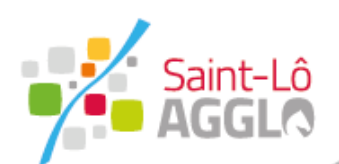

### La demande de subvention

| Code de suivi             | Présentation                                                                                                    |
|---------------------------|----------------------------------------------------------------------------------------------------|
| KBGBPQNB                  | Votre commune a contractualisé avec Saint-Lô Agglo à travers la signature du contrat Agglo-Communes. L'accompagnement financier de l'Agglo<br>est fléché sur une ou plusieurs opérations communales inscrites au sein de ce contrat.        |
| SUPPRIMER LE<br>BROUILLON | Cette plate-forme est dédiée à la demande et au suivi des fonds de concours versés par Saint-Lô Agglo. Pour chacune de vos opérations inscrites<br>au contrat, un dossier de demande de subvention devra être déposé sur cette plate-forme. |
|                           | Afin de compléter votre dossier, vous trouverez ci-dessous la liste des documents qui vous seront demandés :                                                                                                    |
| <b>1</b> Présentation     | • Le courrier autorisant le commencement de l'opération (si vous en avez fait la demande)                                                                                                    |
|                           | <ul> <li>Le RIB de votre commune (au format PDF)</li> <li>Le plan de financement de l'opération (à télécharger ici)</li> </ul>                                                                                                    |
| 2 La demande              | L'engagement de non commencement des travaux (à télécharger ici)                                                                                                    |
|                           | <ul> <li>Le cahier des charges (si mise en place d'une procédure d'appel d'offres)</li> </ul>                                                                                                    |
| 3 Validation              | <ul> <li>L'avant-projet définitif</li> <li>Les devis (3 devis conseillés)</li> </ul>                                                                                                    |
|                           | Tout autre document nécessaire à l'instruction                                                                                                    |
|                           | Pour toutes informations ou questions, vous pouvez contacter le service de développement et d'appui aux communes appuicommunes@saint-lo-                                                                                                    |
|                           | aggio.rr ou 02.14.16.00.01                                                                                                    |
|                           |                                                                                                    |
|                           | SUIVANT ANNULER                                                                                                    |

#### Le formulaire en ligne :

https://formulaires.mesdemarches.saintlo-agglo.fr/contrat-agglocommunes/demande-de-subventioncontrat-agglo-communes/

La page de présentation vous permet de prendre connaissance des différents documents à joindre au formulaire. Deux pièces sont à télécharger en amont, à compléter puis à joindre au formulaire

Le plan de financement de l'opération et l'engagement de non commencement des travaux

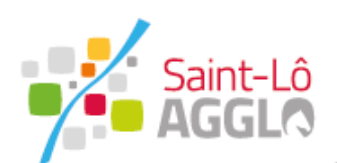

### La demande de subvention Les champs à compléter

| Deman      | de de subvention - Contra | t Agglo-Communes                                       |  |  |  |  |  |
|------------|---------------------------|--------------------------------------------------------|--|--|--|--|--|
| Code       | de suivi                  | Référent du dossier                                    |  |  |  |  |  |
| MJLSQWXN   |                           | Vous représentez quelle commune ? *                    |  |  |  |  |  |
| 1 F        | Présentation              | Choisissez 🗸                                           |  |  |  |  |  |
| <b>2</b> เ | La demande                | Votre nom *                                            |  |  |  |  |  |
| 3 \        | Validation                | Votre prénom *                                         |  |  |  |  |  |
|            |                           | Votre courriel *                                       |  |  |  |  |  |
|            |                           | Votre numéro téléphone *                               |  |  |  |  |  |
|            |                           | La demande<br>Nom de l'opération *                     |  |  |  |  |  |
|            |                           | Si vous en avez fait la demande, merci de joindre      |  |  |  |  |  |
|            |                           | Déposez un fichier ou cliquez pour en sélectionner un. |  |  |  |  |  |
|            |                           | Descriptif & caractéristiques de l'opération *         |  |  |  |  |  |
|            |                           | 4                                                      |  |  |  |  |  |
|            |                           |                                                        |  |  |  |  |  |

|                           | Inducement                                                                                                    |
|---------------------------|----------------------------------------------------------------------------------------------------|
|                           | Déposez un fichier ou cliquez pour en sélectionner un.                                                                                                    |
| Calendr                   | rier prévisionnel                                                                                                    |
| Date de                   | s appels d'offre *                                                                                                    |
| jj/m                      | m/aaaa                                                                                                    |
| Date de                   | commencement d'exécution *                                                                                                    |
| jj/m                      | m / aaaa                                                                                                    |
| La date de<br>juridique s | e commencement d'exécution de l'opération correspond au premier acte<br>signé (bon de commande, devis, acte d'engagement d'un marché de travaux)                                            |
| Date fin                  | des travaux prévue *                                                                                                    |
| ii / m                    | ,                                                                                                    |
| J/ 00                     | m / aaaa                                                                                                    |
| Autres                    | m / aaaa<br>pièces à joindre<br>ormat PDF *                                                                                                    |
| Autres                    | n / aaaa<br>plèces à Joindre<br>ormat PDF *<br>Déposez un fichier ou cliquez pour en sélectionner un.                                                                                       |
| Autres<br>RIB au f        | pièces à joindre<br>ormat PDF *<br>Déposez un fichier ou cliquez pour en sélectionner un.<br>ment de non commencement des travaux                                                           |
| Autres<br>RIB au f        | pièces à joindre<br>ormat PDF *<br>Déposez un fichier ou cliquez pour en sélectionner un.<br>ment de non commencement des travaux<br>Déposez un fichier ou cliquez pour en sélectionner un  |
| Autres<br>RIB au f        | pièces à joindre<br>ormat PDF *<br>Déposez un fichier ou cliquez pour en sélectionner un.<br>ment de non commencement des travaux<br>Déposez un fichier ou cliquez pour en sélectionner un. |

| Délibération du conseil municipal approuvant le projet et le plan de<br>financement et sollicitant les subventions * |
|----------------------------------------------------------------------------------------------------|
|                                                                                                    |
| Deposez un nomer ou cliquez pour en seleccionner un.                                                                 |
| Le projet a-t-il necessité la mise en place d'un marché d'appel<br>d'offres *                                        |
| Choisissez 🗸                                                                                                    |
| Avant projets                                                                                                    |
| Ľ                                                                                                    |
| Déposez un fichier ou cliquez pour en sélectionner un.                                                               |
| Document relatif à l'acquisition foncière                                                                            |
| Ľ                                                                                                    |
| Déposez un fichier ou cliquez pour en sélectionner un.                                                               |
| Souhaitez-vous joindre d'autres pièces ? *                                                                           |
| Choisissez 🗸                                                                                                    |

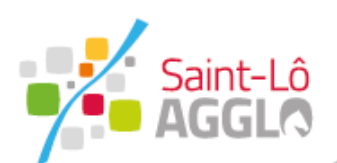

| La demano                                                                                                    | de de sub                                                                                               | vention                                                                                                    | Suite au dépôt                                         |                                                                                                    |
|----------------------------------------------------------------------------------------------------|----------------------------------------------------------------------------------------------------|----------------------------------------------------------------------------------------------------|--------------------------------------------------------|----------------------------------------------------------------------------------------------------|
| Demande de subvention - Contrat Agglo-Communes                                                                                                    |                                                                                                    |                                                                                                    |                                                        |                                                                                                    |
| Le formulaire a été enregistré le 10/02/2022 17:16 avec le numéro 269-8.                                                                                                    |                                                                                                    |                                                                                                    |                                                        |                                                                                                    |
| Vous pouvez revenir sur cette page en utilisant ce code de suivi : TMFXZKV                                                                                                    | К                                                                                                    |                                                                                                    |                                                        |                                                                                                    |
| Résumé (afficher le détail de la demande)                                                                                                    |                                                                                                    |                                                                                                    |                                                        |                                                                                                    |
| Historique                                                                                                    |                                                                                                    |                                                                                                    |                                                        |                                                                                                    |
| Dossier déposé     10/02/2022 17:16     Votre demande numéro 269-8 a bien été transmise au service co     demandés. Pour suivre votre demande en ligne cliquez sur "Mes       | mpétent. Durant le traitement de votre dossier, de<br>démarches" dans votre tableau de bord depuis la p | es éléments complémentaires pourront vous être<br>page Compte Citoyen                                                                               |                                                        | Compte Citoyen                                                                                                    |
|                                                                                                    |                                                                                                    |                                                                                                    |                                                        |                                                                                                    |
| Compte Citoyen                                                                                                    |                                                                                                    | Madame, Monsieur,                                                                                                    |                                                        | Madame, Monsieur,                                                                                                    |
|                                                                                                    |                                                                                                    | Vous avez sollicité le 2022-04-12 un soutien de la<br>d'agglomération Saint-Lô Agglo dans le cadre du<br>pour l'opération : "Opération test"        | a communauté<br>contrat Agglo-Commune                  | J'ai le plaisir de vous informer que votre demande de subvention a reçu un<br>avis favorable en bureau communautaire pour la réalisation de l'opération<br>"Opération test"     |
| Madame, Monsieur,<br>Vous avez sollicité en date du 2022-02-10 un soutien de la communauté<br>d'acclométrés de Saint Lé Ande dans le cade du contrat Adelo                    |                                                                                                    | Après étude de votre dossier, je vous confirme qu<br>qu'il sera présenté pour décision en bureau comr<br>de 3 mois maximum à compter d'aujourd'hui. | ie celui-ci est complet et<br>nunautaire dans un délai | Vous trouverez ci-joint le courrier officiel de notification qui vous a été<br>adressé par courrier ce jour.                                                                    |
| Communes<br>Communes<br>Nous vous confirmons la bonne réception de votre dossier de demande de<br>subvention, concernant l'opération : 0706060606. Celle-ci sera traitée dans |                                                                                                    | Vous êtes désormais :<br>Autorisé à signer les actes juridiques de l'<br>avec "Bon pour accord", notifier le marché                                 | pération (signer les devis<br>de travaux ou signer des | La poursuite de l'instruction de cette subvention ne sera effectuée qu'après<br>transmission via cette plateforme de la déclaration de commencement<br>d'exécution des travaux. |
| ies meilieurs delais.<br>Nous attirons votre attention sur le fait que ce mail n'atteste nas de la                                                                            |                                                                                                    | <ul> <li>Puis à commandes s'il s'agit de marches</li> <li>Puis à commencer les travaux</li> </ul>                                                   | a bons de commandes);                                  | Vous disposez d'un délai de deux ans à compter de la date de notification<br>de la subvention pour commencer les travaux                                                        |
| accord de subvention de Saint-Lô Agglo.                                                                                                    |                                                                                                    | Nous attirons votre attention sur le fait que ce ma<br>accord de subvention de Saint-Lô Agglo.                                                      | il ne préjuge pas d'un                                 | Pour compléter votre demande de paiement merci de suivre le lien suivant                                                                                                    |
| Pour suivre votre demande en ligne à tout moment, merci de vous<br>connecter sur le portait de Saint-Lô Agglo puis de vous rendre dans le                                     |                                                                                                    | Pour suivre votre demande en ligne à tout mome                                                                                                    | nt, merci de vous                                      | https://formulaires.mesdemarches.saint-lo-aggio.tr/contrat-aggio-<br>communes/bilan-de-loperation-demande-de-paiement/                                                          |
| tableau de bord - rubrique "Mes démarches" depuis la page d'accueil à<br>l'adresse suivante : https://formulaires.mesdemarches.saint-lo-                                      |                                                                                                    | tableau de bord - rubrique "Mes démarches" dep<br>l'adresse suivante : https://formulaires.mesdemar                                                 | ches.saint-lo-                                         | Bien cordialement,                                                                                                    |
| agglo.fr/demande-de-subvention-contrat-agglo-communes/8/                                                                                                    |                                                                                                    | agglo.fr/demande-de-subvention-contrat-agglo-co                                                                                                    | mmunes/20/                                             | Le service de développement et d'appui aux communes,                                                                                                    |
| Bien cordialement,                                                                                                    |                                                                                                    | Bien cordialement,                                                                                                    |                                                        | Saint-Lô Agglo                                                                                                    |
| Accusé de réception vi                                                                                                    | a                                                                                                    | Le traitement de                                                                                                    | la demande :                                           | Le traitement de la demande :                                                                                                    |
| courriel pour la commu                                                                                                    | ne                                                                                                    | Dossier complet, notificat                                                                                                    | tion pour la commune                                   | Subvention accordée                                                                                                    |

10

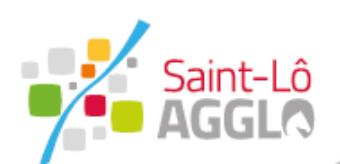

### Bilan et demande de paiement

| Bilan de l'opération / dem | ande de paiement                                                                                                   |                                          |           | 1                                                                 |                                   |                                          |                                              |                             |
|----------------------------|----------------------------------------------------------------------------------------------------|------------------------------------------|-----------|-------------------------------------------------------------------|-----------------------------------|------------------------------------------|----------------------------------------------|-----------------------------|
| Code de suivi              | Cette fiche bilan est à compléter et à retourner impéra                                                            | tivement.                                |           |                                                                   |                                   |                                          |                                              |                             |
| WJRVTRDQ                   | Elle permet le déclenchement du paiement suite à la fo                                                             | urniture de pièces justificatives.       |           |                                                                   |                                   |                                          |                                              |                             |
| 1 La procédure             | Le certificat de paiement signé du comptable vous sera demandé ap<br>il est télechargeable ci-contre : Cliquer ici | rès le dépôt de votre déclaration de cor | nmencemen | nt d'exécution des travaux,                                       |                                   |                                          |                                              |                             |
| 2 Validation               | La commune                                                                                                    |                                          |           |                                                                   |                                   |                                          |                                              |                             |
|                            | Nom de la commune *                                                                                                |                                          |           |                                                                   |                                   |                                          |                                              |                             |
|                            | Choisissez 🗸                                                                                                    |                                          |           |                                                                   |                                   |                                          |                                              |                             |
|                            | Référent de l'action                                                                                               |                                          |           |                                                                   |                                   |                                          |                                              |                             |
|                            | Nom et prénom *                                                                                                    | Courriel de contact *                    |           | - 1                                                               |                                   |                                          |                                              |                             |
|                            | Téléphone *                                                                                                    | Fonction au sein de la commune *         |           |                                                                   |                                   |                                          |                                              |                             |
|                            |                                                                                                    |                                          | Bilan d   | de l'opération / demande de pa                                    | aiement                           |                                          |                                              |                             |
|                            | Nom de l'opération *                                                                                               |                                          | 🔶 Sa      | aint-Lô Agglo accuse réception de                                 | votre déclaration de commencem    | ent exécution des travaux, vous serez j  | prochainement informé des suites données     | à votre dossier.            |
|                            | Déclaration de commencement d'exécution des travaux *                                                              | -                                        | Résur     | Né (afficher le détail de la deman                                | de)                               |                                          |                                              |                             |
|                            | L,                                                                                                    |                                          | Histor    | ique                                                              |                                   |                                          |                                              |                             |
|                            | Déposez un fichier ou cliquez pour en sélectionner un.                                                             |                                          | •         | - Nouveau<br>10/02/2022 17:32                                     |                                   |                                          |                                              |                             |
|                            |                                                                                                    |                                          |           |                                                                   |                                   |                                          |                                              |                             |
|                            |                                                                                                    |                                          |           | <ul> <li>En attente de traitement<br/>10/02/2022 17:32</li> </ul> |                                   |                                          |                                              |                             |
|                            |                                                                                                    |                                          |           | Saint-Lô Agglo accuse réceptio<br>dans les meilleurs délais.      | on de votre déclaration de commer | ncement d'exécution des travaux, ce fo   | ormulaire va être transmis au service compét | ent afin qu'il soit traité: |
|                            |                                                                                                    |                                          |           | Pour suivre votre demande en                                      | ligne cliquez sur "Mes démarches' | ' dans votre tableau de bord depuis la j | oage d'accueil du Portail Saint-Lô Agglo.    |                             |
|                            |                                                                                                    |                                          |           |                                                                   |                                   |                                          |                                              | 2                           |

#### Le formulaire en ligne :

https://formulaires.mesdemarches.saintlo-agglo.fr/contrat-agglocommunes/bilan-de-loperationdemande-de-paiement/

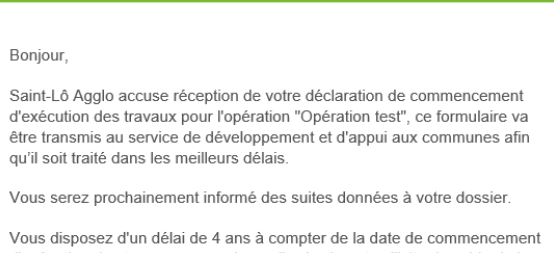

Compte Citoyen

Vous disposez d'un délai de 4 ans à compter de la date de commencement d'exécution des travaux pour achever l'opération et solliciter le solde de la subvention.

Pour suivre votre demande en ligne à tout moment, merci de vous connecter sur le portail de Saint-Lô Agglo puis de vous rendre dans le tableau de bord - rubrique "Mes démarches" depuis la page d'accueil à l'adresse suivante : <u>https://formulaires.mesdemarches.saint-lo-agglo.fr/bilan-</u> de-loperation-demande-de-paiement/11/

Bien cordialement,

3

Le service de développement et d'appui aux communes,

Saint-Lô Agglo

Courriel pour la commune

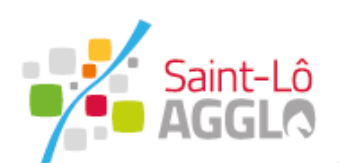

## Bilan et demande de paiement

### Volet Commune dépôts justificatifs

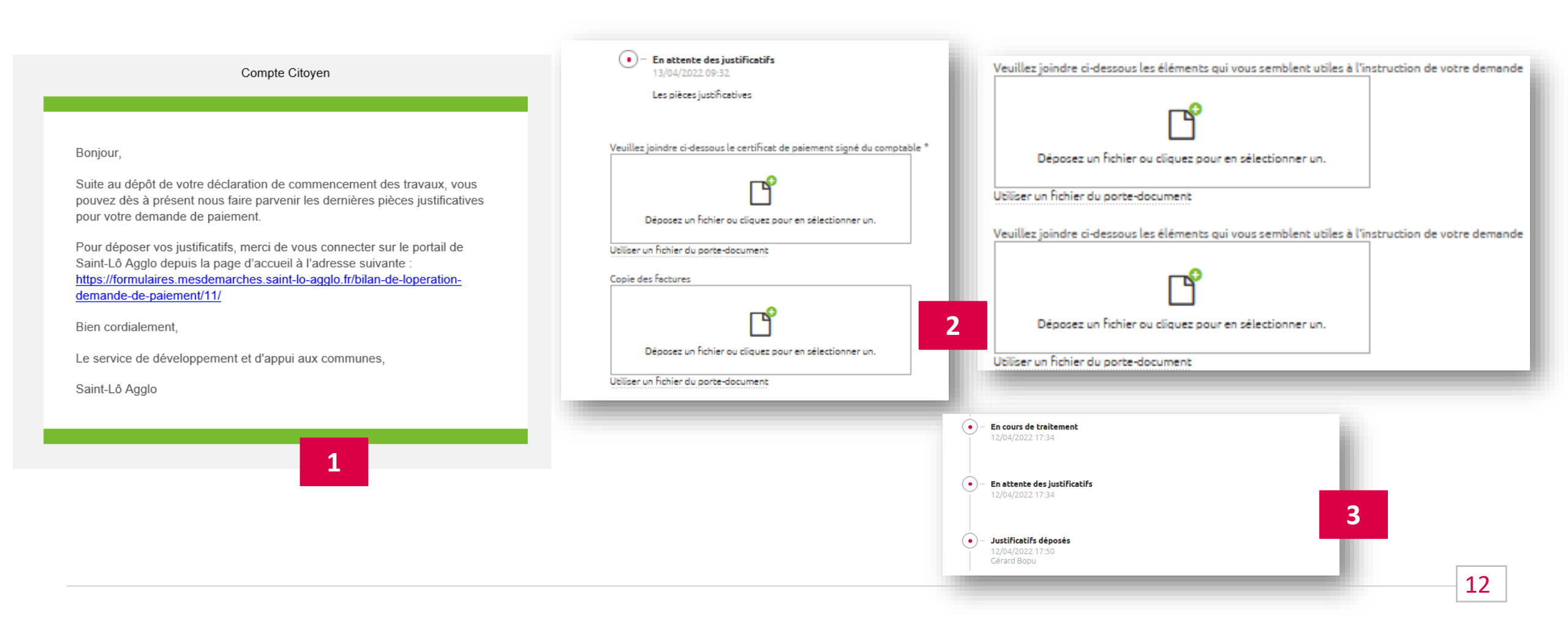

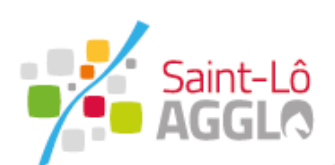

## Bilan et demande de paiement

### Volet Commune demande de paiement et fin de l'instruction

| Compte Citoyen                                                                             |                                            |                                                                                                    |                                                                         |
|--------------------------------------------------------------------------------------------|--------------------------------------------|----------------------------------------------------------------------------------------------------|-------------------------------------------------------------------------|
|                                                                                            |                                            | Compte Citoyen                                                                                                    |                                                                         |
|                                                                                            |                                            |                                                                                                    | Compte Citoyen                                                          |
| ame, Monsieur,                                                                             |                                            | Madama Monsiaur                                                                                                    |                                                                         |
| vous confirmons la bonne réception de vos justificatifs pour l'opération                   | • – Justificatifs déposés                  | madalilo, molision,                                                                                                    |                                                                         |
| pération test                                                                              | 12/04/2022 17:50<br>Cérard Bopu            | Suite au dépôt de vos justificatifs pour l'opération "Opération test", nous<br>avons le plaisir de vous annoncer que votre demande paiement a été    | Madame, Monsieur,                                                       |
| r suivre votre demande à tout moment, merci de vous connecter sur le                       |                                            | transmise à la direction des finances de Saint-Lô Agglo.                                                                                             | Nous vous confirmons que la demande de naiement a bien été soldér       |
| il de Saint-Lô Agglo depuis la page d'accueil à l'adresse suivante :                       |                                            | Un message vous sera prochainement envoyé lorsque votre demande de                                                                                   | l'opération : Opération test                                            |
| ://formulaires.mesdemarches.saint-io-aggio.fr/bilan-de-loperation-<br>ande-de-paiement/11/ |                                            | palement sera soldee.                                                                                                    | Votre démarche est désormais clôturée. Merci d'avoir utilisé le portail |
|                                                                                            | Demande de paiement transmise aux finances | Pour suivre votre demande à tout moment, merci de vous connecter sur le<br>portail de Saint-Lô Agglo depuis la page d'accueil à l'adresse suivante : | Saint-Lô Agglo.                                                         |
| cordialement,                                                                              | 13/04/2022 08:48                           | https://formulaires.mesdemarches.saint-lo-agglo.fr/bilan-de-loperation-<br>demande-de-paiement/11/                                                   | Bian cordialement                                                       |
| rvice de développement et d'appui aux communes,                                            | Gerard Bopu                                |                                                                                                    | bion cordialement,                                                      |
| -l ô Agglo                                                                                 | 5                                          | bien cordialement,                                                                                                    | Le service de développement et d'appui aux communes,                    |
|                                                                                            |                                            | Le service de développement et d'appui aux communes,                                                                                                 | Saint-Lô Agglo                                                          |
|                                                                                            |                                            | Saint-Lô Agglo                                                                                                    |                                                                         |
| 4                                                                                          |                                            |                                                                                                    |                                                                         |
|                                                                                            |                                            | 6                                                                                                    | 7                                                                       |

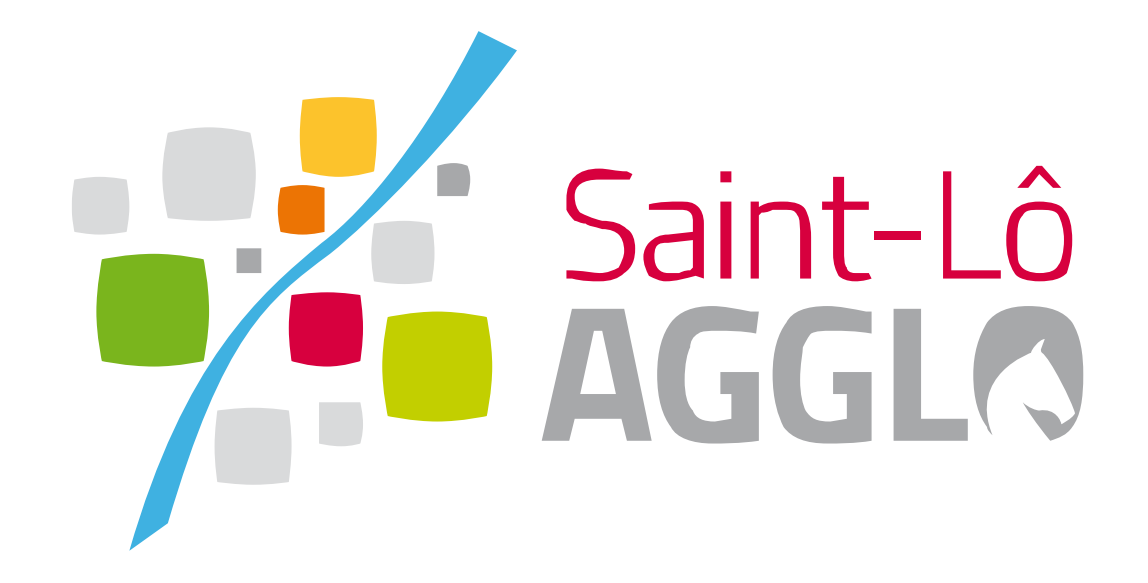

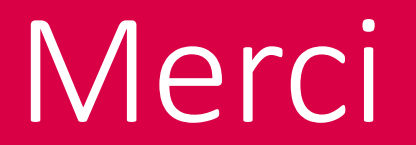